# **Aventail VPN Setup Instructions for**

## MAC OSX

KMUTT VPN User Manual | King Mongkut's University of Technology Thonburi Computer Centre

#### How to set up KMUTT Aventail VPN

1. Double Click on 'AventailConnect-OSX.dmg'

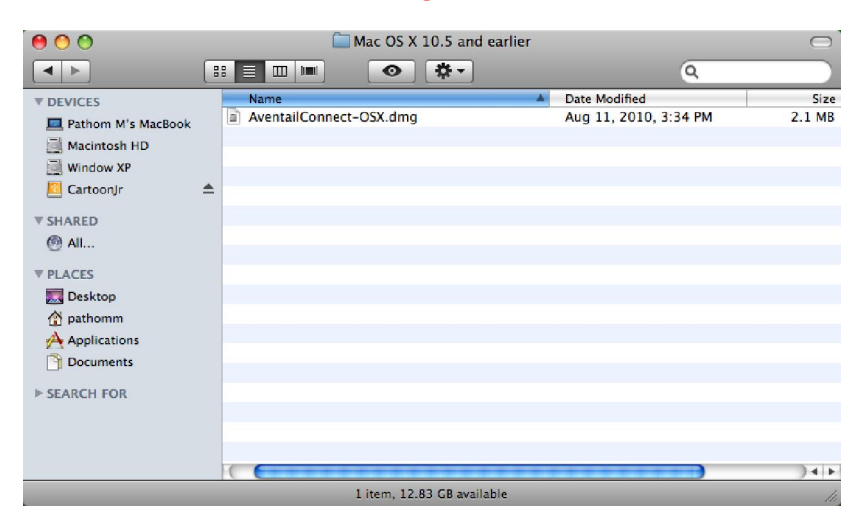

2. Double Click on 'Aventail Connect.pkg'

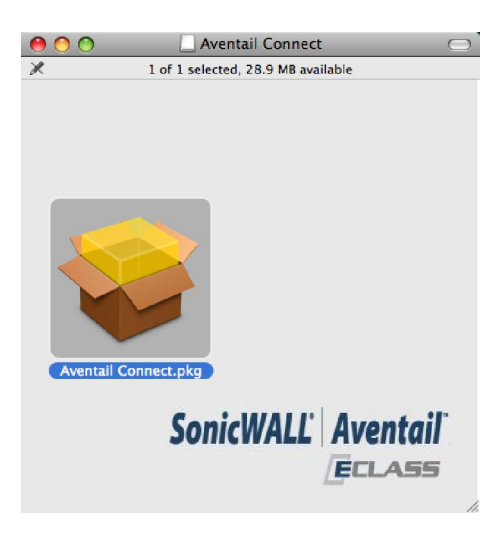

3. When the 'Install Aventail Connect' window appears, click 'Continue'

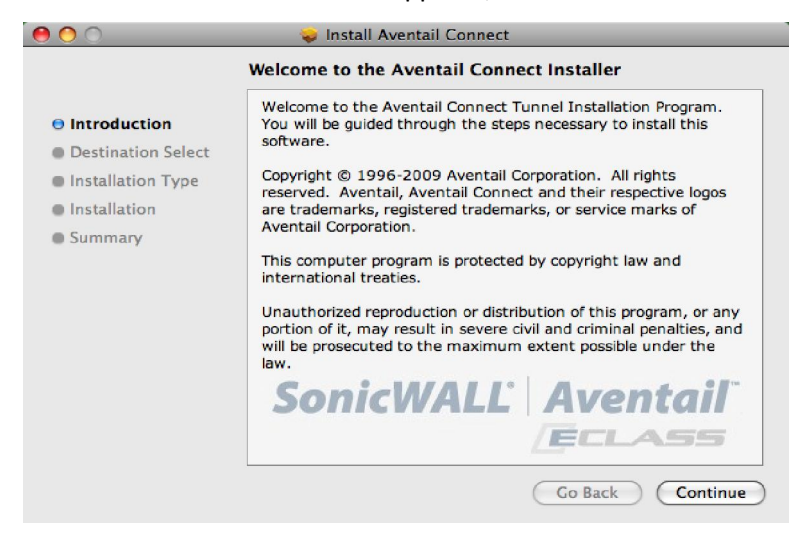

#### Click 'Install'

| 0 0                                                                                                    | 🥪 Install Aventail Connect                                                                      |  |
|----------------------------------------------------------------------------------------------------|-------------------------------------------------------------------------------------------------|--|
|                                                                                                    | Standard Install on "Macintosh HD"                                                              |  |
| <ul> <li>Introduction</li> <li>Destination Select</li> <li>Installation Type</li> <li>Installation</li> <li>Summary</li> </ul> | Click Install to perform a standard installation of this software on the volume "Macintosh HD". |  |
|                                                                                                    | SonicWALL Aventail<br>Change Install Location<br>Go Back Install                                |  |

When the installation is complete, click 'Close'

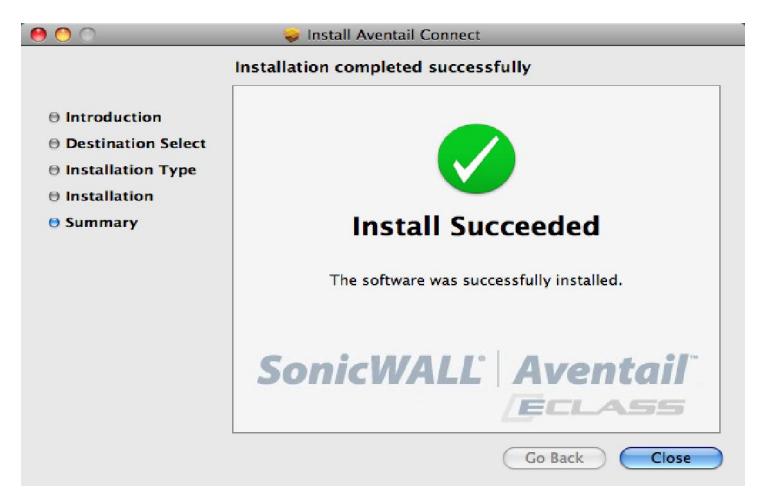

4. In the 'Applications' folder, select 'Aventail Connect'

| 00                             | Applications                         |                       | ) |
|--------------------------------|--------------------------------------|-----------------------|---|
|                                |                                      | ٩                     | 5 |
| ♥ DEVICES                      | Name 🔺                               | Date Modified         | ī |
| 💻 Pathom M's MacBook           | 📔 Address Book                       | Aug 24, 2010, 3:25 PM | ń |
| Macintosh HD                   | Adium                                | Aug 24, 2010, 6:35 PM |   |
| Window VP                      | AppleScript                          | Aug 24, 2010, 3:25 PM |   |
| window AP                      | Automator                            | Aug 24, 2010, 3:25 PM | t |
| CartoonJr :                    | Aventail Connect                     | Nov 20, 2009, 1:53 PM | ۲ |
| ▼ SHARED                       | Calculator                           | Aug 24, 2010, 3:25 PM |   |
| ( All                          | 🚸 Chess                              | Aug 24, 2010, 3:25 PM |   |
| <b>O A I I I I I I I I I I</b> | 👶 Cyberduck                          | Jun 11, 2010, 4:09 PM |   |
| ▼ PLACES                       | Dashboard                            | Aug 24, 2010, 3:25 PM |   |
| R Desktop                      | Dictionary                           | Yesterday, 9:55 PM    |   |
| A pathomm                      | DVD Player                           | Aug 24, 2010, 3:25 PM |   |
| Applications                   | 🔄 🔄 Exposé                           | Aug 24, 2010, 3:25 PM |   |
| S Browned                      | 1 Font Book                          | Jun 17, 2008, 6:14 AM |   |
| - Documents                    | Front Row                            | Aug 24, 2010, 3:25 PM |   |
| SEARCH FOR                     | of GarageBand                        | Aug 24, 2010, 3:25 PM |   |
|                                | 🔂 iCal                               | Aug 24, 2010, 3:25 PM |   |
|                                | 🧐 iChat                              | Yesterday, 9:55 PM    | Ť |
|                                | 👶 iDVD                               | Aug 24, 2010, 3:25 PM | ÷ |
|                                | C                                    | )4 +                  | 1 |
|                                | 1 of 66 selected, 12,83 GB available |                       |   |

This window will appear:

| \varTheta 🔿 🔿 Aventail        | Connect                 |
|-------------------------------|-------------------------|
| Aventail Connect <sup>*</sup> | SONICWALL?   Aventail 😂 |
| Configuration:                | •                       |
| Status: Idle                  | (?) Connect             |

Click on 'Create/Edit Configuration' in the "Configuration" drop-down menu

| 0 0                                   | Aventail Co      | nnect         |            |
|---------------------------------------|------------------|---------------|------------|
| Aventail Conr<br>with smarttunneling* | nect™            | SONICWALL     | Aventail 💹 |
| Configuration:                        | ✓<br>Create/Edit | Configuration | •          |
| Status: Idle                          |                  | ?             | Connect    |

 Click on '+' to Add new configuration, then enter the following details: Configuration Name: KMUTT VPN Host name: tunnel.kmutt.ac.th Login Group: KMUTT Account Then, click 'Change'

| VPN Configurations |                                                   | General Advanced                                 |            |
|--------------------|---------------------------------------------------|--------------------------------------------------|------------|
|                    | Configuration Name:<br>Host name:<br>Login Group: | Kmutt VPN<br>tunnel.kmutt.ac.th<br>KMUTT Account | Change     |
|                    | - Authentication                                  |                                                  |            |
|                    |                                                   |                                                  | Validate   |
|                    |                                                   |                                                  |            |
| +-                 |                                                   |                                                  |            |
|                    |                                                   |                                                  |            |
| About ?            |                                                   |                                                  | Close Save |

'Accept certificate' will appear, then click 'Accept'

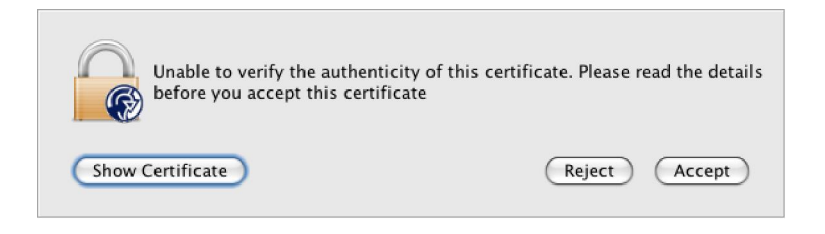

Enter your username and password in the 'Authentication' box, and then click 'Validate'

| VPN Configurations |                                                   | General Advanced                                 |     |
|--------------------|---------------------------------------------------|--------------------------------------------------|-----|
|                    | Configuration Name:<br>Host name:<br>Login Group: | Kmutt VPN<br>tunnel.kmutt.ac.th<br>KMUTT Account |     |
|                    | Username: pal<br>Password: ••                     | thom.man<br>Validate                             |     |
| •-                 |                                                   |                                                  |     |
| (About) (?)        |                                                   | Close Sav                                        | e ) |

When you see the "Success authenticated' message appear, click 'OK'

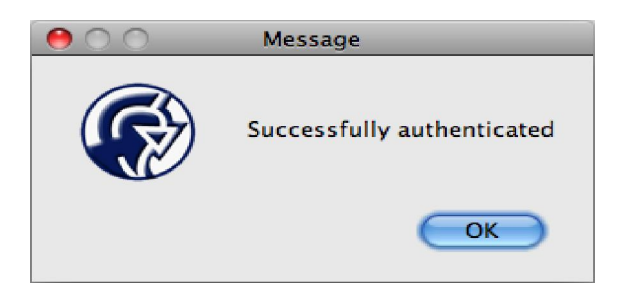

### Click 'Save' and 'Close'

| VPN Configurations |                                                   | General Advanced                                 |            |
|--------------------|---------------------------------------------------|--------------------------------------------------|------------|
|                    | Configuration Name:<br>Host name:<br>Login Group: | Kmutt VPN<br>tunnel.kmutt.ac.th<br>KMUTT Account | • Change   |
|                    | Username: pat<br>Password: •••                    | chom.man                                         | (Validate) |
| + -                |                                                   |                                                  |            |
| (About) (?)        |                                                   |                                                  | Close Save |

6. In the "Aventail Connect" window, select 'Kmutt VPN' from the "configuration" drop-down menu

| 0 0                                           | Aventail Connect                            |
|-----------------------------------------------|---------------------------------------------|
| Aventail Conr<br>with <b>smart</b> tunneling* | nect" sonicwall?   Aventail 🗱               |
| Configuration:                                | ✓<br>Create/Edit Configuration<br>Kmutt VPN |
| Status: Idle                                  | (?) Connect                                 |

Enter your username and password, and then click 'Connect'

| 0 0                                   | Kmutt VPN                               |
|---------------------------------------|-----------------------------------------|
| Aventail Conr<br>with smarttunneling* | nect" sonicwall?   Aventail 🕮           |
| Configuration:                        | Kmutt VPN                               |
| Log in to establ resources.           | ish a secure connection to your network |
| Username:                             | pathom.man                              |
| Password:                             |                                         |
| Status: Idle                          | (?) Connect                             |

7. When the connection is established the 'Status: Connected to tunnel.kmutt.ac.th' message will appear.

| Kmutt VPN                                                                                           | A.                                                                                                    |
|----------------------------------------------------------------------------------------------------|----------------------------------------------------------------------------------------------------|
| ish a secure connection to your networ                                                              | 'k                                                                                                    |
| pathom.man                                                                                          |                                                                                                    |
| ******                                                                                              |                                                                                                    |
| nnel.kmutt.ac.th ? Disco<br>tual IP Address: 10.1.131.89<br>ceived Pkts: 0<br>ansmitted Pkts: 26571 | nnect                                                                                                    |
|                                                                                                    | Kmutt VPN         ish a secure connection to your networ         pathom.man         •••••••         nnel.kmutt.ac.th         ?         Disco         tual IP Address: 10.1.131.89         reived Pkts: 0         unsmitted Pkts: 26571         ain Group: KMUTT Account |